## PAS Manager Functions - Adding a new date to an Irregular Clinic

## Adding a new date to an Irregular Clinic

From your menu select Outpatient Managers Functions.

Select Diary Setup (or type **H D S U**).

The next screen will require you to enter the location that the clinic is set up in e.g. **T R** for Treliske.

Select option 2 - Amend existing diary.

Press Return.

Enter the appropriate clinic code e.g. **B R A D J** / **I R**.

Press Return and type Ay and press return to Accept.

The next screen will display the Diary Parameters (1)

| CORETRAIN - CRT<br>File Edit View Tools Properties Connection Window Help |                                                                | - 0                 | × |
|---------------------------------------------------------------------------|----------------------------------------------------------------|---------------------|---|
| D 🚘 🕼 🖨 🛤 📾 📓                                                             |                                                                |                     |   |
| CORETRAIN                                                                 |                                                                |                     | × |
| HDSU1                                                                     | DIARY PARAMETERS (1) CACHÉ TESTUP                              |                     |   |
| Date effective                                                            | [27-NOV-1999]                                                  |                     |   |
| Organisation<br>Member of staff in charge<br>Sub-specialty                | TR RCH TRELISKE<br>[KUMSI ] MR S. KUMAR<br>[17 ] OPHTHALMOLOGY |                     |   |
| Diary code<br>Diary code Literal<br>Link Diary from                       | [KUMSI/IR ]<br>[IRREGULAR OPHTHALMOLOGY CLINIC ]<br>[ ]        |                     |   |
| Shared Care ?                                                             |                                                                |                     |   |
| Diary Available to CAB?                                                   |                                                                |                     |   |
|                                                                           |                                                                |                     |   |
| Bank Holidays/Change/Change                                               | Dates/Change Letters/Change Rules/Other [ ]                    |                     |   |
| 📲 🛱 📕 🌖 💁 🎼 🥭 鱼                                                           | ▲ 小 一 一 一 一 一 一 一 一 一 一 一 一 一 一 一 一 一 一                        | 14:18<br>15/10/2020 | ₽ |

From the options at the bottom of the screen type C R for Change Rules.

Press Return.

The screen displays the date of the last Irregular clinic. Note the Start and End dates are the same, as an Irregular clinic must only run for 1 day.

CORETRAIN - CRT File Edit View Tools Properties Connection Window Help D 🖂 🗐 🖨 🖻 🛍 🔊 🗾

| CORETRAIN                                                                                 |                                                                                                    |                                                                        | ×                                        |
|-------------------------------------------------------------------------------------------|----------------------------------------------------------------------------------------------------|------------------------------------------------------------------------|------------------------------------------|
| HDSU2                                                                                     | DIARY RULE (2)                                                                                                    | CACHÉ TESTUP                                                           |                                          |
| Diary Range                                                                               |                                                                                                    |                                                                        |                                          |
| Start date<br>End date                                                                    | [15-SEP-2020]<br>[15-SEP-2020]                                                                                                    |                                                                        |                                          |
| Diary Rule Set<br>Diary Rule Set Title<br>Weekly Frequency                                | [1 ]<br>[IRREGULAR CLINIC<br>[I ] Irregular                                                                                                    | C                                                                      |                                          |
| Day of Week<br>Monday<br>Tuesday<br>Wednesday<br>Thursday<br>Friday<br>Saturday<br>Sunday | Week in Month       1st     2nd     3rd     4th       []     []     []     []     []     []     []     []     []     []     []     []     []     []     []     []     []     []     []     []     []     []     []     []     []     []     []     []     []     []     []     []     []     []     []     []     []     []     []     []     []     []     []     []     []     []     []     []     []     []     []     []     []     []     []     []     []     []     []     []     []     []     []     []     []     []     []     []     []     []     []     []     []     []     []     []     []     []     []     []     []     []     []     []     []     []     []     []     []     []     []     []     []     [] | n 5th Last<br>[]<br>[]<br>[]<br>[]<br>[]<br>[]<br>[]<br>[]<br>[]<br>[] |                                          |
| Change Dates/Change Rul                                                                   | es/CHange times/New Range/Other                                                                                                    | []]                                                                    |                                          |
| 📲 Ħ <u>= </u> 💶 🎼 🤅                                                                       | 🥹 🖬 🚾                                                                                                    |                                                                        | ^ <i>(</i> ?; ≌ ⊄× 14:09<br>15/10/2020 ₹ |

Type **N R** for New Range.

| CORETRAIN - CRT File Edit View Tools Properties Connection Wir                            | dow Help                                                                                                    | -                                                 | ٥             | × |
|-------------------------------------------------------------------------------------------|----------------------------------------------------------------------------------------------------|---------------------------------------------------|---------------|---|
|                                                                                           |                                                                                                    |                                                   |               |   |
| HDSU2                                                                                     | DIARY RULE (2) CACHÉ T                                                                                                    | ESTJP                                             |               | × |
| Diary Range                                                                               |                                                                                                    |                                                   |               |   |
| Start date<br>End date                                                                    |                                                                                                    |                                                   |               |   |
| Diary Rule Set<br>Diary Rule Set Title<br>Weekly Frequency                                | [1 ]<br>[IRREGULAR CLINIC ]<br>[I ] Irregular                                                                                                    |                                                   |               |   |
| Day of Week<br>Monday<br>Tuesday<br>Wednesday<br>Thursday<br>Friday<br>Saturday<br>Sunday | Week in Month     1st   2nd   3rd   4th   5th   Last     []   []   []   []   []   []   []   []     []   []   []   []   []   []   []   []   []     []   []   []   []   []   []   []   []     []   []   []   []   []   []   []   []     []   []   []   []   []   []   []   []     []   []   []   []   []   []   []   []     []   []   []   []   []   []   []   []     []   []   []   []   []   []   []   []     []   []   []   []   []   []   []   []   []     []   []   []   []   []   []   []   []   []     []   []   []   []   []   []   []   []   [] <td></td> <td></td> <td></td> |                                                   |               |   |
| Accept/ReJect [NR ]                                                                       |                                                                                                    |                                                   |               |   |
| 📲 Ħ 📕 🥱 💶 🎼 (                                                                             | 🦻 🧶 🔚 🚾                                                                                                    | ^ <i>(ii</i> , <sup>t</sup> ) <sup>14</sup> 15/10 | :11<br>0/2020 | Ę |

Press Return.

Enter the date the Irregular clinic will be held in the Start and End date fields (these dates MUST be the same)

ð X

\_

Press Return.

Then type **Ay** and press return to Accept.

Online URL: <u>https://elearning.cornwall.nhs.uk/site/kb/article.php?id=143</u>